#### Log in at <u>http://learn.unt.edu</u>.

(Your password should be your EUID the first time you log in, but you should change it once you log in. Click this link to see how to <u>change your password</u>.)

## Click on Organizations tab.

| UNIVERSITY OF<br>NORTH*TEXAS<br>Discover the power of ideas. |         |               |          |             |  |  |
|--------------------------------------------------------------|---------|---------------|----------|-------------|--|--|
| My Institution                                               | Courses | Organizations | Helpdesk | UNT Library |  |  |
| My Institution Notifications Dashboard                       |         |               |          |             |  |  |
| Add Module                                                   |         |               |          |             |  |  |

# Click on UNT System in the Organization Catalog box.

| UNIVERSITY OF<br>NORTH-TEXAS<br>Discover the power of ideas. |                                                                              |
|--------------------------------------------------------------|------------------------------------------------------------------------------|
| Add Module                                                   | Personalize Page                                                             |
| Organization Catalog                                         | My Organizations 🔅 🖻                                                         |
| UNT System Browse Organization Cat. log                      | BSC Purchasing, Travel and Payments Organizations where you are: Participant |
|                                                              | BSC Video Archived Sessions Purchasing Card Refresher - FY12                 |
|                                                              |                                                                              |
|                                                              |                                                                              |
|                                                              |                                                                              |
|                                                              |                                                                              |
|                                                              |                                                                              |
|                                                              |                                                                              |
|                                                              |                                                                              |

## **Click on BSC under Browse Categories.**

|                                                                                                    | watchew roung 1 4 wy Haces 1 1 rome 2 rep 10 round 10 round |
|----------------------------------------------------------------------------------------------------|-------------------------------------------------------------|
| NORTH·TEXAS                                                                                                    |                                                             |
| Discover the power of ideas.                                                                                                    |                                                             |
| to my institution Courses Organizations Helpdesk ONT Library                                                                                                    |                                                             |
| Organization Catalog UNT System                                                                                                    |                                                             |
| Browse Organization Catalog                                                                                                    |                                                             |
| Search Catalog Organization Name Contains Contains AND Creation Date Before Contains Contains |                                                             |
| Browse Categories<br>Select a category to see only courses belonging to that category<br>BSC (5)                                                                                                    |                                                             |
| Browse Terms<br>Select a term to see only courses belonging to that are<br>unspecified term I Go                                                                                                    |                                                             |
| No Organizations found in this category.                                                                                                    |                                                             |

# Click the double arrow icon mext to the correct Organization ID link. (BSC Purchasing, Timekeeper Training or Archived Training Sessions)

| Organization Catalog UNT System                      | > BSC                                                                                                    |                                                                              |
|------------------------------------------------------|----------------------------------------------------------------------------------------------------|------------------------------------------------------------------------------|
| Browse Organia                                       | zation Catalog                                                                                                    |                                                                              |
| Search Catalog Organizatio<br>AND Creati<br>c Search | n Name Contains Contains Contains Gon Date Before Contains Contains Contain | 0                                                                            |
| Browse Terms                                         |                                                                                                    |                                                                              |
| Select a term to see only course                     | s belonging to that term                                                                                                    |                                                                              |
| unspecified term 🔽 Go                                |                                                                                                    |                                                                              |
| Organization ID                                      | Orgenzation Name                                                                                                    | Leader Names                                                                 |
| 3SC_19_Compliance 😵                                  | I-9 Compliance Training                                                                                                    | Shaureece Park, Lisa Arrington, Debbie Reynolds                              |
| BSC_PCard_Refresher_F112                             | Purchasing Card Refresher - FY12                                                                                                    | Lisa Arrington, Shaureece Park, Joe Sprague                                  |
| BSC_Purchasing 😵 🥌                                   | BSC Purchasing, Travel and Payments                                                                                                    | Lisa Arrington, Shaureece Park, Debbie Reynolds, Chris Faulkner, Matthew You |
| BSC_Timekeeper_Training 😻                            | Timekeeper Training                                                                                                    | Shaureece Park, Lisa Arrington, Joe Sprague, Chris Faulkner, Debbie Reynolds |
|                                                      |                                                                                                    |                                                                              |

## Select Enroll.

по зарсаедонезночного на саедоту.

| Organization ID   |          |  |  |  |
|-------------------|----------|--|--|--|
| BSC Purchasing    | 8        |  |  |  |
| BSC Purchasing    | ×        |  |  |  |
| BSC Timekeeper    | > Enroll |  |  |  |
| BSC video archive | es 😻     |  |  |  |

#### **Click Submit.**

| l               |                                                                                                    |                |                     |          |             |  |  |    |
|-----------------|----------------------------------------------------------------------------------------------------|----------------|---------------------|----------|-------------|--|--|----|
| ŧ               | My Institution                                                                                                    | Courses        | Organizations       | Helpdesk | UNT Library |  |  |    |
| l               | BSC Purchasing, T                                                                                                    | ravel and Paym | ents 🔯 Self Enrollr | nent     |             |  |  |    |
| Self Enrollment |                                                                                                    |                |                     |          |             |  |  |    |
|                 | Action Successful:Success: Enrollment in BSC Purchasing, Travel and Payments (BSC_Purchasing) as mjy0004 processed. Click OK to<br>continue.<br>Wednesday, September 12, 2012 2:46:47 PM CDT |                |                     |          |             |  |  |    |
|                 |                                                                                                    |                |                     |          |             |  |  |    |
|                 |                                                                                                    |                |                     |          |             |  |  |    |
|                 |                                                                                                    |                |                     |          |             |  |  |    |
|                 |                                                                                                    |                |                     |          |             |  |  |    |
|                 |                                                                                                    |                |                     |          |             |  |  | ок |
|                 |                                                                                                    |                |                     |          |             |  |  |    |

Find your desired role in the matrix of Course Modules and complete all courses with the green check mark. \*Note: Purchasing 101 is a fundamental course required in addition to the specific module relevant to your desired role, <u>excluding Travel</u>.